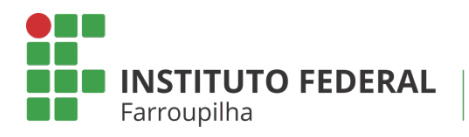

Pró-Reitoria de Pesquisa, Pós-Graduação e Inovação

TUTORIAL

## EMISSÃO DE PARECER DE RELATÓRIO PARCIAL DO BOLSISTA

Objetivo: emitir o parecer do relatório parcial submetido pelo bolsista do projeto de pesquisa.

Quando é necessário: após a submissão pelo bolsista.

Quem realiza: coordenador do projeto de pesquisa.

## етара 01

Acesse o SIGAA a partir do seu vínculo como servidor do IFFar (Docente ou TAE):

Portal Docente Aba Pesquisa

Relatórios de Iniciação Científica > Relatórios Parciais > Consultar/Emitir Parecer

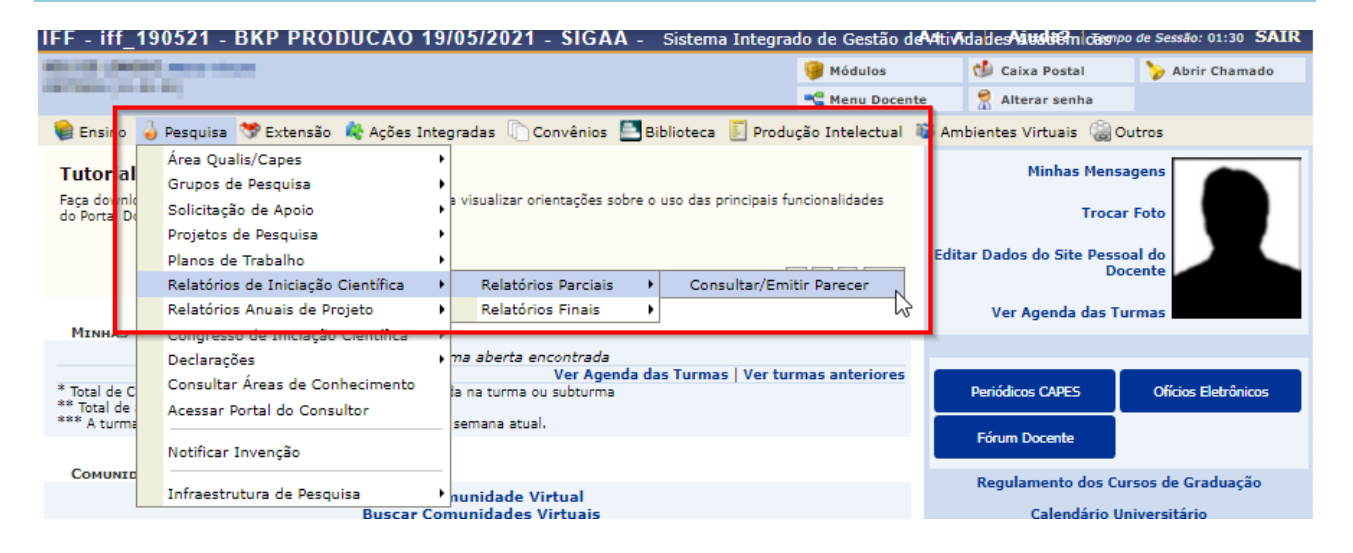

## Portal TAE Módulo Pesquisa Relatórios de Iniciação Científica > Relatórios Finais

| IFF - iff_190521 - BKP PRODUCAO 19/05/2021 - SIGAA                                                                                                    | - Sistema Integrado de Gestão deAxtivAtadesAitedeemidae                                                                                                    | gpo de Sessão: 01:30 SAIR |
|----------------------------------------------------------------------------------------------------|----------------------------------------------------------------------------------------------------|---------------------------|
| THE R. LEWIS CO., LANSING MICH.                                                                                                    | 💓 Módulos 👘 Cx. Postal (5)                                                                                                    | 🍗 Abrir Chamado           |
|                                                                                                    | Alterar senha                                                                                                    |                           |
| Módulo de Pesquisa                                                                                                    |                                                                                                    |                           |
| Projetos IC CICT Consultores/Comissão Relatórios Prod. Int.                                                                                                    | Cadastros Infraestrutura Inovação Operações                                                                                                    | ^                         |
| <ul> <li>Notificação de Invenção</li> <li>Notificar Invenção</li> </ul>                                                                                                    | Consultores Acessar Portal do Consultor                                                                                                    |                           |
| <ul> <li>Projetos de Pesquisa</li> <li>Listar projetos que participo</li> <li>Gerenciar Membros do Projeto</li> <li>Submeter Proposta de Projeto Interno</li> <li>Demonstrar Interesse para Avaliação</li> <li>Cadastrar Projeto Externo</li> <li>Solicitar Renovação</li> </ul> | <ul> <li>Grupo de Pesquisa/Projetos de Apoio</li> <li>Proposta de Criação de Grupo de Pesquisa</li> <li>Cadastrar</li> <li>Consultar</li> <li>Apoio a Grupo de Pesquisa</li> <li>Cadastrar</li> <li>Consultar</li> <li>Apoio a Novos Pesquisadores</li> <li>Cadastrar</li> <li>Consultar</li> <li>Consultar</li> </ul> | Ŀ <del>,</del>            |
| <ul> <li>Planos de Trabalho</li> <li>Listar Meus Planos de Trabalho</li> <li>Resultado da Distribuição de Cotas</li> </ul>                                                                                                    | <ul> <li>Relatórios de Iniciação Científica</li> <li>Relatórios Parciais</li> <li>Relatórios Finais</li> </ul>                                                                                                    |                           |
| El Solicitar Cota de Bolsa     Cadastrar Plano de Voluntário     Codastrar Plano de Tribulho com Cota                                                                                                    | Relatórios Anuais de Projeto Submeter                                                                                                    |                           |

## ETAPA 02

Você acessará a página contendo os relatórios parciais dos planos de trabalho enviados. Identifique o bolsista que enviou o relatório, analise o documento submetido e após, no ícone "Emitir parecer", realize a emissão do parecer.

| F - iff_190521 - BKF                                                                                                    | PRODUCAO 19/05/2021 - SIGAA - s                                                                                                    | istema Integrado de Gestão de <b>Axt</b> iv | Ntades <b>Aittsbe</b> mi <i>dasee</i> • | e Sessão: 01:29 SAIR |  |
|----------------------------------------------------------------------------------------------------|----------------------------------------------------------------------------------------------------|---------------------------------------------|-----------------------------------------|----------------------|--|
| A CONTRACTOR OF STREET, STREET, ST | Eller deal                                                                                                    | 🎯 Módulos                                   | 🍏 Cx. Postal (s)                        | 🍗 Abrir Chamado      |  |
| And a second second second                                                                                                    | And a second second s | 🔗 Alterar senha                             |                                         |                      |  |
| Pesquisa > Parecer d                                                                                                    | e Relatórios Parciais de Discentes                                                                                                    |                                             |                                         |                      |  |
|                                                                                                    |                                                                                                    |                                             |                                         |                      |  |
|                                                                                                    | 📃: Visualizar Relato                                                                                                    | ório 🛛 📓 : Emitir Parecer                   |                                         |                      |  |
| Relatórios Parciais dos Planos de Trabalho em Andamento                                                                                                    |                                                                                                    |                                             |                                         |                      |  |
| Discente                                                                                                    | Projeto de Pesquisa                                                                                                    | Data de Envio                               | Parecer Emitido?                        |                      |  |
| The Party of the second                                                                                                    | Changes and a                                                                                                    | NUMBER OF STREET                            | Não                                     |                      |  |
|                                                                                                    | Pes                                                                                                    | quisa                                       |                                         | Emitir Par           |  |
| SIGAA   Diretoria de                                                                                                    | Tecnologia da Informação - (55) 3218 9800   Copyrig                                                                                                    | ht © 2006-2021 - UFRN - SRVJBoss01-Te       | stes.iffarroupilha.local.in             | st1 - v4.0.2         |  |

| FF - iff_190521 - BKP PRODUCAO 19/05/2021 - SIGAA - Sister                                                     | ma Integrado de Gestão de Ativida des Aillidademicas po de Sessão: 01:30 SAI |  |  |  |
|----------------------------------------------------------------------------------------------------|------------------------------------------------------------------------------|--|--|--|
| AND CARDON AND AND AND AND AND AND AND AND AND AN                                                              | 🎯 Módulos 🛛 🔞 Cx. Postal (5) 🏷 Abrir Chamado                                 |  |  |  |
| and an and a second second second second second second second second second second second second second second | 🔗 Alterar senha                                                              |  |  |  |
| Pesquisa > Parecer de Relatórios Parciais de Discentes                                                         |                                                                              |  |  |  |
| ANALTSE O RELATÓRIO ENVIADO E RE                                                                               | FALTZE A EMISSÃO DO PARECER                                                  |  |  |  |
| DADOS DO BOLSISTA                                                                                              |                                                                              |  |  |  |
| Discente:                                                                                                    |                                                                              |  |  |  |
| Centro/Curso:                                                                                                  |                                                                              |  |  |  |
| Período Atual do Curso:                                                                                        |                                                                              |  |  |  |
| Bolsa/Modalidade:                                                                                              |                                                                              |  |  |  |
| Período da Cota:                                                                                               |                                                                              |  |  |  |
| income and the                                                                                                 |                                                                              |  |  |  |
| Docente:                                                                                                    |                                                                              |  |  |  |
| Centro/Curso:                                                                                                  |                                                                              |  |  |  |
| Bolsista de Produtividade CNPq:                                                                                |                                                                              |  |  |  |
| E-mail:                                                                                                    |                                                                              |  |  |  |
| Telefone:                                                                                                    |                                                                              |  |  |  |
| Título do Projeto:                                                                                             |                                                                              |  |  |  |
| Plano de Trabalho:                                                                                             |                                                                              |  |  |  |
| Projeto Financiado:                                                                                            |                                                                              |  |  |  |
| Período de Execução do Projeto:                                                                                |                                                                              |  |  |  |

|        |                                   | Avaliação de Dese                                                                       | MPENHO DO DI          | SCENTE                                 |                              |
|--------|-----------------------------------|-----------------------------------------------------------------------------------------|-----------------------|----------------------------------------|------------------------------|
|        | Ροντυας                           | O (LEGENDA)                                                                             |                       |                                        |                              |
|        | (0.0 a 2.0) INSU                  | VFICIENTE (2.1 a 4.0) DEFICIENTE (4.1                                                   | a 6.0) REGULAR        | (6.1 a 8.0) BOM (8.1 a 10.0) EXCELENTE |                              |
|        | PONTUAÇÃO                         | COMPETÊNCIA                                                                             | PONTUAÇÃO             | COMPETÊNCIA                            |                              |
|        | 0.0                               | Criatividade                                                                            | 0.0                   | Capacidade de análise                  | formar a pontuaçã            |
|        | 0.0                               | Capacidade de assimilação de conhecimento                                               | 0.0                   | Capacidade de expressão verbal         | competência<br>desenvolvida. |
|        | 0.0                               | Capacidade de expressão escrita                                                         | 0.0                   | Comportamento ético                    |                              |
|        | 0.0                               | Relacionamento com o professor orientador 0.0 Relacionamento com os discentes da equipe |                       |                                        |                              |
|        | 0.0                               | Liderança                                                                               | 0.0                   | Iniciativa                             |                              |
|        | 0.0                               | Organização                                                                             | 0.0                   | Interesse                              |                              |
|        | 0.0                               | Responsabilidade                                                                        | 0.0                   | Predisposição a acolher recomendações  | 6                            |
|        | 0.0                               | Assiduidade                                                                             | 0.0                   | Pontualidade                           |                              |
|        |                                   | Nota final atribuída ao                                                                 | discente: 0.0         |                                        |                              |
| Coment | ário e justificativa<br>atribuída | da nota final<br>ao discente:                                                           | justificativa da<br>a |                                        |                              |
|        |                                   | 0000/5000 Emitir Parecer                                                                | << Voltar Canc        | elar                                   | //                           |
|        |                                   | Dec                                                                                     | souisa                |                                        |                              |

| F - iff_190521 - BKF                                                                                                    | P PRODUCAO 19/05/2021 - SIGAA - si | stema Integrado de Gestão de <b>A</b> t | iv <b>A</b> tades <b>Aittste</b> mi <i>dasre</i> | de Sessão: 01:30 SAI |
|----------------------------------------------------------------------------------------------------|------------------------------------|-----------------------------------------|--------------------------------------------------|----------------------|
|                                                                                                    |                                    | 🎯 Módulos                               | 🝏 Cx. Postal (5)                                 | 🍗 Abrir Chamado      |
|                                                                                                    |                                    | 🤗 Alterar senha                         |                                                  |                      |
| Parecer de relatório parcial emitido com sucesso!     (x) fechar mensa                                                                               |                                    |                                         |                                                  |                      |
| PESQUISA > PARECER D                                                                                                    | e Relatórios Parciais de Discentes |                                         |                                                  |                      |
|                                                                                                    |                                    |                                         |                                                  |                      |
| 📃: Visualizar Relatório 🛛 🖉: Emitir Parecer                                                                                                    |                                    |                                         |                                                  |                      |
| Relatórios Parciais dos Planos de Trabalho em Andamento                                                                                              |                                    |                                         |                                                  |                      |
| Discente                                                                                                    | Projeto de Pesquisa                | Data de Envio                           | Parecer Emitido?                                 |                      |
| AND DESCRIPTION OF ADDRESS                                                                                                    | NV900-0424                         | 1007003-01-0                            | Sim                                              |                      |
| Pesquisa                                                                                                    |                                    |                                         |                                                  |                      |
| SIGAA   Diretoria de Tecnologia da Informação - (55) 3218 9800   Copyright 🕲 2006-2021 - UFRN - SRVJBoss01-Testes.iffarroupilha.local.inst1 - v4.0.2 |                                    |                                         |                                                  |                      |

O sistema informará que o parecer foi enviado com sucesso.